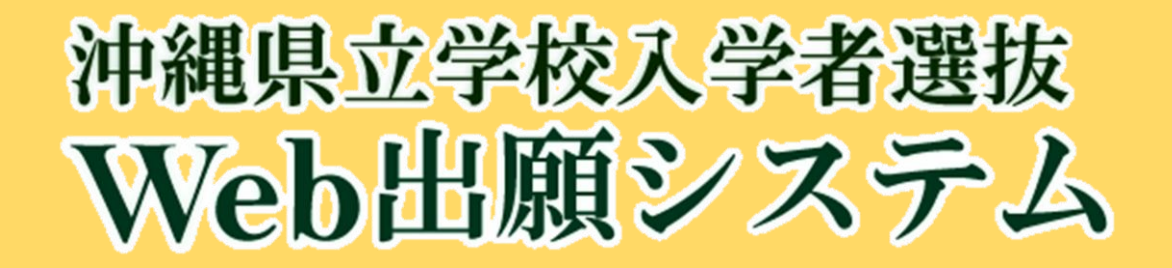

# 志願者用マニュアル

初版 2024年11月1日

沖縄県教育委員会

2024 年度

## 志願者用マニュアル 目次

| ●Web 出願から合格発表までの流れ1 -  |
|------------------------|
| 1. TOP メニュー3 -         |
| 1.1. TOP ページ 3 -       |
| 1.2. ログイン4 -           |
| 1.3. ログイン後画面 5 -       |
| 1.4. メニュー5-            |
| 2. 出願情報登録 6 -          |
| 2.1. アカウント情報登録後 6 -    |
| 2.2. 共通入力項目 7 -        |
| 2.3. 選抜種類ごとの入力9 -      |
| 2.3.1. 一般選抜のみ9-        |
| 2.3.2. 特色選抜と一般選抜 10 -  |
| 2.3.3. 連携型選抜と一般選抜 11 - |
| 2.4. 出願情報の確定 12 -      |
| 2.5. 出願受付確認票の出力 12 -   |
| 3. アンケート登録 13 -        |
| 4. 利用規約 13 -           |
| 5. サポートサイト 13 -        |

## ● Web 出願から合格発表までの流れ

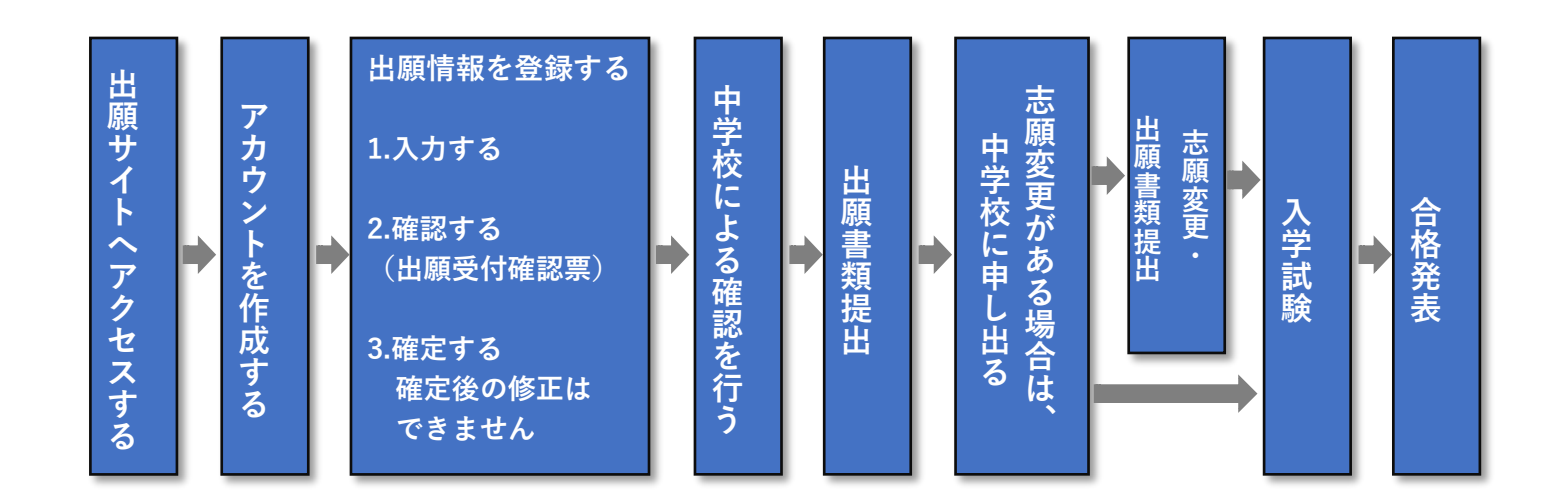

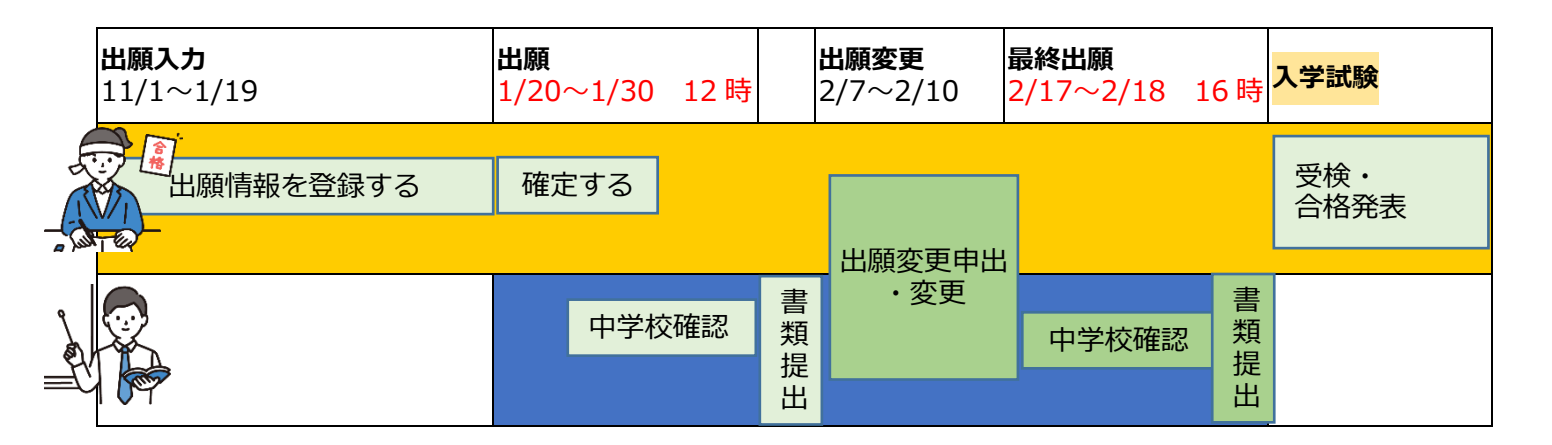

#### Web 出願では、次の環境をご使用ください。

#### <パソコン> 推奨ブラウザ

- Windows:Windows 11 Chrome
  - ※OS 提供元が、サポートを終了している古い OS でのご利用はサポート対象外となります。 ※「Internet Explorer」では正常に動作しない可能性がございます。上記ご案内の対応ブラウザ をご利用ください。

#### <スマートフォン>動作確認済みブラウザ

- iOS: iPhone 14 Safari
- Android:Google Pixel 8a Chrome

※操作性を向上させるために、Cookie(クッキー)及び JavaScript を使用しています。それぞれの設定が有効であることを確認してください。これらは個人情報を保持するものでありませんので ご安心ください。

※ブラウザのタブ機能を使用して、複数のタブで同時に申込操作を行いますと、選択した内容が他のタブに引き継がれてしまう等の不具合が発生する場合がございます。複数タブでの同時操作はご遠慮ください。

※ご利用の際は、ブラウザの「戻る」ボタンや「リロード」ボタンを使用しないでください。操作 に不具合が生じる可能性があります。画面上のボタンやリンクを使用して操作を行ってください。

※OS 標準以外のキーボードアプリ(Simeji など)を使用している場合、入力ができなくなる可能 性があります。その際は OS 標準のキーボードに戻して入力を行ってください。

## 1. TOP メニュー

### 1.1. TOP ページ

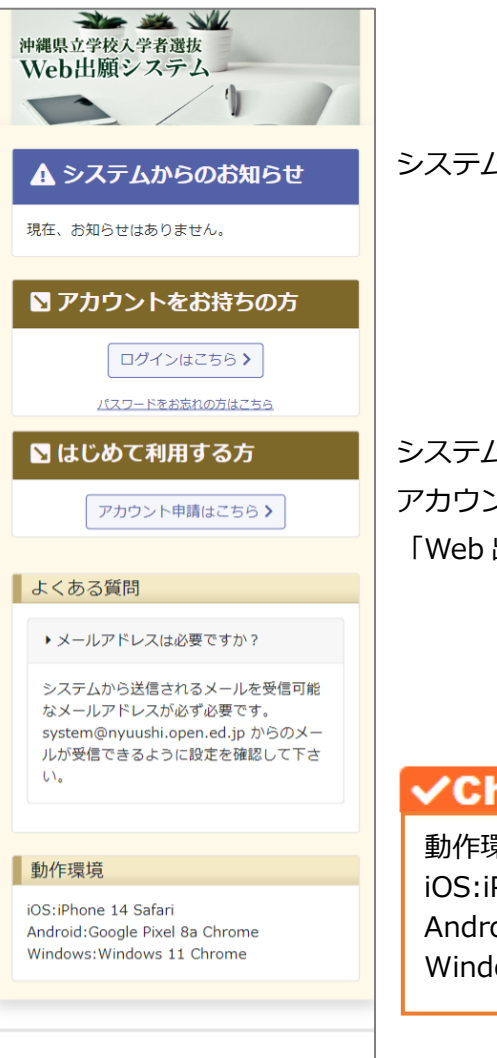

© 2024

システムメンテナンスのお知らせ等を表示します。

システムを始めて利用する場合は、アカウントの発行が必要となります。 アカウント作成については 「Web 出願マニュアル\_志願者サイト\_アカウント作成.pdf」を参照。

✓Check

動作環境は以下になります。 iOS:iPhone 14 Safari Android:Google Pixel 8a Chrome Windows:Windows 11 Chrome

## 1.2. ログイン

|        | 1        | 1 |
|--------|----------|---|
| TOPページ | >>       |   |
| N D/   | ブイン      |   |
|        |          |   |
| アカウン   | •        |   |
| 99247  |          |   |
| パスワー   | ۲        |   |
| •••    | •        | 0 |
|        | ✔ ログインする |   |

「アカウント」と「パスワード」を入力して、ログインします。

パスワードを忘れた場合、「パスワードを忘れた場合はこちら」ボタンを押し、 パスワードの再発行をしてください。

| 沖縄県立学校入学者選抜<br>Web出願システム |   |
|--------------------------|---|
| TOPページ >>                |   |
| ▶ ログイン                   |   |
| アカウント                    |   |
| 99247                    |   |
| パスワード                    |   |
| eufj 🗞                   |   |
| ✔ ログインする                 | ] |
| パスワードを忘れた場合はこちら >        |   |

「パスワード」入力欄の右にあるアイコンを押すと、入力した「パスワード」を 確認することができます

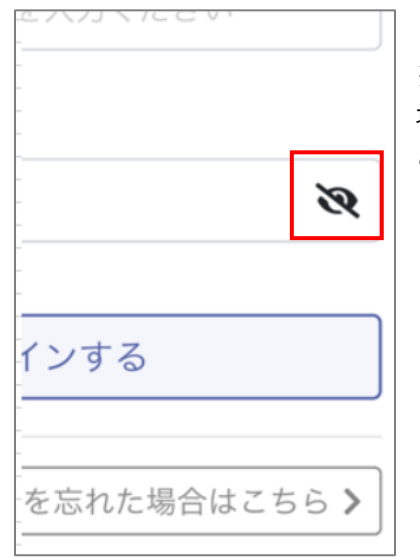

※スマートフォンをご利用の場合は、アイコンが小さいため押すことが難しい 場合があります。その際は左図のように画面を拡大することでアイコンを押す ことができます。

## 1.3. ログイン後画面

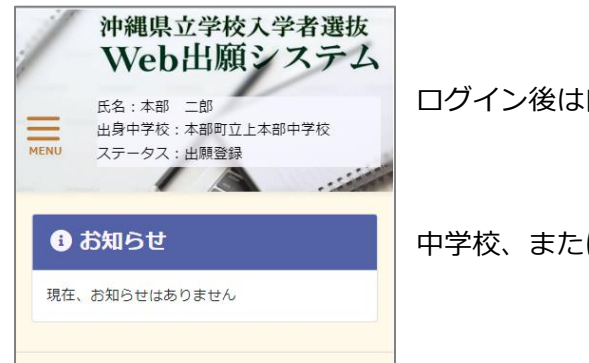

ログイン後は自身の情報が表示されます。

中学校、または志願先高等学校からのお知らせを表示します。

## 1.4. メニュー

| 氏名:本部 二郎       出身中学校:本部       Xテータス:出願 | メニューアイコンをタップするとメニューが表示されます。                 |
|----------------------------------------|---------------------------------------------|
| トップページ                                 | <u>出願登録</u><br>志願者の基本情報と出願情報を登録します。         |
| 出願登録                                   |                                             |
| アングート登録<br>利用規約                        | 本ンステムの利用において最後にこ回合お願いしま9。<br>利用規約           |
| サポートサイト                                | <br>利用規約、個人情報の取り扱いについて載せています。               |
| ログアウト                                  | <u>サポートサイト</u><br>操作マニュアルとよくある質問について載せています。 |
|                                        |                                             |

<u>ログアウト</u> 志願者サイトからログアウトします。

## 2. 出願情報登録

出願情報を登録します。

アカウント申請後は、アカウント申請時に登録した内容を表示しています。

## 2.1. アカウント情報登録後

| 志願者情報                                                                                                    |                   |
|----------------------------------------------------------------------------------------------------|-------------------|
| 志願者氏名                                                                                                    |                   |
| テスト 二郎                                                                                                    | □ 外字あり            |
| ふりがな                                                                                                    |                   |
| てすと じろう                                                                                                   |                   |
| 生年月日                                                                                                    |                   |
|                                                                                                    |                   |
| 郵便番号                                                                                                    |                   |
|                                                                                                    |                   |
| 住所                                                                                                    |                   |
|                                                                                                    |                   |
| 建物名                                                                                                    |                   |
|                                                                                                    |                   |
| メール                                                                                                    |                   |
| Kunisys@open.ed.jp                                                                                        |                   |
| <ul> <li>● 市 ● 町 ● 村 ●</li> <li>本部町</li> <li>中学校名</li> <li>本部町立上本部中学校</li> <li>クラス</li> <li>01</li> </ul> | <i><b>Ϋ</b>ΛΤ</i> |
| 転入年月日                                                                                                    |                   |
| □ 転入学あり                                                                                                   |                   |
|                                                                                                    |                   |
| 卒業年月                                                                                                    |                   |
| 2025年03月 見込み                                                                                              |                   |
|                                                                                                    |                   |

出願受付確認票 確定 編集

戻る

「志願者情報」「出身中学校情報」について、アカウント申請時に自身が登録 した内容になっているか確認してください。

「編集」ボタン 出願情報を入力する場合に押します。 「戻る」ボタン ログイン後画面に戻ります。

### 2.2. 共通入力項目

出願情報を入力する場合は、「編集」ボタンを押します。 共通入力項目は、「選抜種類」「志願者情報」「出身中学校情報」「保護者情報」の4つです。

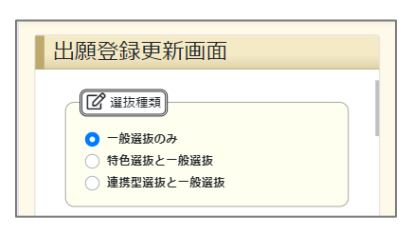

#### ■選抜種類

選抜の種類は、「一般選抜のみ」「特色選抜と一般選抜」「連携型選抜と一般選抜」 の3つがあります。 選択する「選抜種類」によって、入力する項目が変わります。

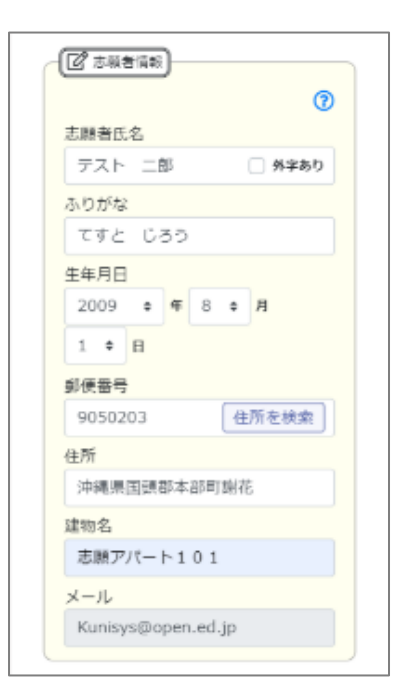

#### ■志願者情報

「志願者氏名」および「ふりがな」は、姓名の間に全角スペース1つを 入力してください。 ミドルネームがある場合、「名前」の方に寄せてミドルネームを入力します。 例)「沖縄 ジョン 太郎」の場合 入力は「沖縄 ジョン太郎」

「郵便番号」は、-(ハイフン)抜きで入力してください。 「郵便番号」を入力後、「住所を検索」ボタンを押すと、住所を検索します。

「住所」および「建物名」は、全角で入力してください。

### ✓Check

環境依存文字は、常用漢字に置き換えて入力してください。 その際、氏名については、外字ありにチェックを入れてください。

## ✓Check

アカウント申請時に登録した「メールアドレス」を変更する場合は、 中学校の進路指導担当者に連絡してください。

#### (共通入力項目 続き)

| (2) 出身中学校情報                          |
|--------------------------------------|
| 中学校所在地<br>○ 市 ○ 町 ○ 村 ○ すべて<br>本部町 ◆ |
| 中学校名本朝田立上本朝中学校。                      |
| 本部9月11日本部7千子校 *<br>クラス               |
| 山席哲考                                 |
| 1 ◆<br>転入年月日<br>転入学あり                |
| ○ 年 ○ 月                              |
|                                      |
| 2025年03月 見込み                         |

| 保護者へ住所をコピー    | - |
|---------------|---|
|               | 7 |
| 保護者氏名         |   |
| テスト 父 🗌 外字あ!  | Þ |
| ふりがな          |   |
| てすと ちち        |   |
| 続柄            |   |
| × +           |   |
|               |   |
| 電話番号          |   |
| 09012345678   |   |
| 郵便番号          |   |
| 9050203 住所を検索 |   |
| 住所            |   |
| 沖縄県国頭郡本部町谢花   |   |
| 建物名           |   |
| 志願アパート101     |   |

#### ■出身中学校情報

転入学ありの場合はチェックを付けて、 「転入年月日」を入力してください。 不明な場合は、進路指導担当者に確認してください。

#### ■保護者情報

「保護者へ住所をコピー」ボタンを押すと、志願者情報から「住所」をコピーします。志願者と保護者の「住所」が異なっている場合は、「郵便番号」・「住所」・「建物名」を変更してください。

「保護者氏名」および「ふりがな」は、姓名の間に全角スペース1つを 入力してください。ミドルネームがある場合、名前の方に寄せてミドルネー ムを入力します。

例)「沖縄 ジョン 太郎」の場合、入力は「沖縄 ジョン太郎」

続柄が選択肢にない場合は、「その他」を選択することで、下の欄に続柄を入力 することができます。

「電話番号」は、- (ハイフン) 抜きで入力してください。

「郵便番号」は、- (ハイフン)抜きで入力してください。 入力後、「住所を検索」ボタンを押すと、「住所」を検索します。 「住所」および「建物名」は、全角で入力してください。

### ✓Check

環境依存文字は、常用漢字に置き換えて入力してください。 その際、氏名については、外字ありにチェックを入れてください。

### 2.3. 選抜種類ごとの入力

### 2.3.1. 一般選抜のみ

| 志願先高校      |    |
|------------|----|
| 本部高等学校     | \$ |
| 第一志望       |    |
| 課程         |    |
| 全日         | \$ |
| 学科         |    |
| 普通         | ¢  |
| コース・部      |    |
| 進学・情報      | ¢  |
| 学区の確認      |    |
| □ 学区外      |    |
| 第二志望       |    |
| 課程         |    |
|            | ¢  |
| 学科         |    |
|            | \$ |
| コース・部      |    |
|            | ¢  |
| 受検場        |    |
| ○ 志願先高等学校  |    |
| ● 安託・山張使重場 |    |
|            | ¢  |
| 受検番号       |    |
|            |    |

#### ■一般選抜志願先情報

「志願先高校」を選択してください。

「学科」が普通科の場合は、学区の確認をしてください。学区外の場合は、「学 区外」にチェックを入れてください。該当するか不明な場合は、進路指導担当者 に確認してください。

第二志望がある場合は入力してください。(任意)

「受検場」は、「志願先高等学校」以外で試験を受検する場合、「委託・出張検査 場」を選択してください。

「受検番号」は、出願情報参照画面の「確定」 ボタンを押したときに自動的に払い出されます。

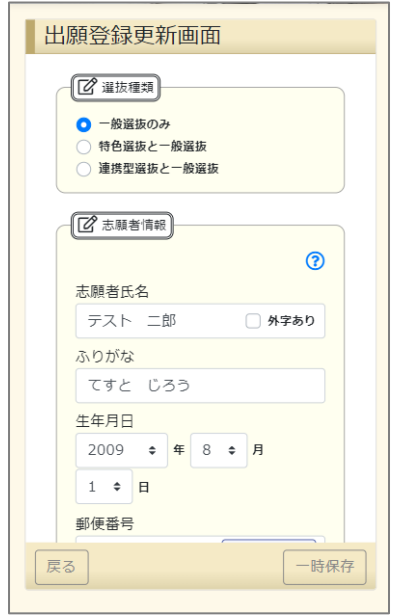

「一時保存」ボタン 入力した内容で一時保存します。 右図のようにエラーチェックが出た場合は、 対象の項目を修正してください。

「戻る」ボタン 出願情報参照画面に戻ります。

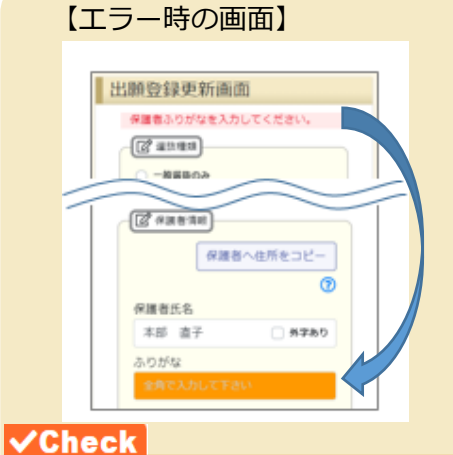

「一時保存」ボタンを押したときの上 部の赤字メッセージの内容に従って、 該当する項目を修正してください。

#### 2.3.2. 特色選抜と一般選抜

「選抜種類」に「特色選抜と一般選抜」を選択した場合に入力します。

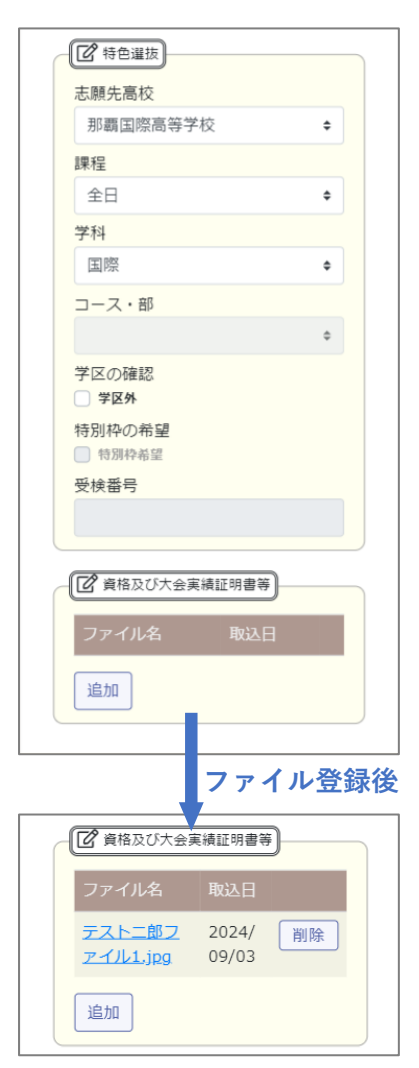

#### ■特色選抜

志願先高校の課程/学科/コース・部が特別枠の希望を受け付けている場合に入 力が可能となります。

「受検番号」は、出願情報参照画面の「確定」ボタンを押したときに自動的に 払い出されます。

資格、大会実績のファイルははっきりと確認出来ることを意識した上で、ご自 身で写真を撮ったもので構いません。

登録できるファイルの種類は、jpg, jpeg, pdf, png となり、最大 6 ファイル まで添付できます。

ファイルサイズは1ファイル3Mまでを目安としてください。(最大5Mまで) 添付ファイルをアップロードした後に選抜種類を変更した場合でも、一度アッ プロードしたファイルは自動的には削除しません。必要であれば個別に削除し てください。

「削除」ボタンを押すことで、登録したファイルを削除することができます。

添付ファイルのファイル名をアップロード後に変更することはできません。必要であればアップロード前にファイル名を変更し、アップロードし直してください。

### ✓Check

特色選抜の場合、資格および大会実績等のファイル添付が必要です。 「確定」するまでに、1つ以上のファイルを添付してください。

#### 2.3.3. 連携型選抜と一般選抜

選抜種類に「連携型選抜と一般選抜」を選択した場合に入力します。

| ☑ 連携型選抜   |    |
|-----------|----|
| 志願先高校     |    |
| 本部高等学校    | ÷  |
| 課程        |    |
| 全日        | \$ |
| 学科        |    |
| 普通        | ۰  |
| コース・部     |    |
| スポーツ・保育福祉 | \$ |
| 受検番号      |    |
|           |    |
|           |    |

#### ■連携型選抜

「志願先高校」には連携先となる高等学校が選択できます。

「受検番号」は、出願情報参照画面の「確定」 ボタンを押したときに自動的に払い出されます。

## 2.4. 出願情報の確定

| <ul> <li>● 選抜種類</li> <li>● 一般選抜のみ</li> <li>● 特色選抜と一般選抜</li> <li>● 薄性型選抜と一般選抜</li> </ul> |
|-----------------------------------------------------------------------------------------|
| REUSSCHAME BARAM                                                                        |
| ☐ 志願者情報                                                                                 |
| 志願者氏名                                                                                   |
| テスト 二郎 🗌 外字あり                                                                           |
| ふりがな                                                                                    |
| てすと じろう                                                                                 |
| 生年月日                                                                                    |
| 2009年08月01日                                                                             |
| 郵便番号                                                                                    |
| 9050203                                                                                 |
| 住所                                                                                      |
| 戻る 出願受付確認票 確定 編集                                                                        |

「確定」 ボタン 登録した内容で中学校に提出します。

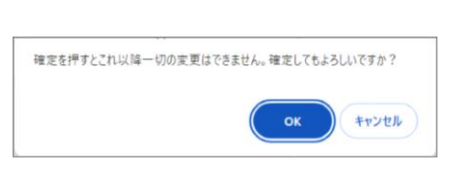

✓Check

「確定」ボタンを押すと、ポップアップメッセージが表示されます。 「OK」ボタンを押し、出願情報を確定すると、出願情報のメールが送信されます。「確定」ボタンを押した以降は、出願情報の編集はできません。 ※「確定」できる期間は、1/20~1/30 12:00 までとなります。

## 2.5. 出願受付確認票の出力

戻る 出願受付確認票 確定 編集

|                         | 出 圖 受 付 確 認                                                        |           |
|-------------------------|--------------------------------------------------------------------|-----------|
|                         |                                                                    | 令和6年9月17日 |
| 出感種類                    | :一般遺抜のみ                                                            |           |
| 志願者情報                   |                                                                    |           |
| 吉原者氏名<br>ふりがな           | :田中 一郎<br>:たなか いちろう                                                | 外座なし      |
| 生年月日                    | :平成21年8月1日                                                         |           |
| 住所                      | :905-0206<br>: 沖縄県円研究本市町石川<br>: さくらアルート101<br>: komisys®open.ed.jp |           |
| 出身由学校情報                 |                                                                    |           |
| 0.990/664/98            | :本利即空渡を始 231-1                                                     |           |
| 中学校名                    | :本秘中学校                                                             |           |
| クラス名                    | : 1 #                                                              |           |
| 出席番号                    | :18                                                                |           |
| 入学・転入年月日                | 1                                                                  |           |
| <b>水薬年月</b>             | :令相7年3月 卒業見込み                                                      |           |
| 保護者情報                   |                                                                    |           |
| 保護者氏名<br>ふりがな           | :田中 はじめ<br>:たなか はじめ                                                | 外字なし      |
| 統柄                      | : 2                                                                |           |
| 電話接号                    | : 090-1234-5678                                                    |           |
| 住所<br>創任書号<br>住所<br>建物名 | :965-0206<br>:沖縄県国城郡本部町石川<br>:さくらアパート101                           |           |

「出願受付確認票」ボタン 出願情報登録で入力した内容を PDF で出力します。

左のような確認票が出力されます。

スマートフォンでダウンロードした場合は、 PDF ファイルの保存場所は、 各端末やWebブラウザの使用方法を確認してください。

## ✓Check

「出願受付確認票」が正常に出力できないときは、非推奨のブラウザを使用していることが原因の場合があります。推奨ブラウザを使用して出力してください。 また、スマートフォンを御利用の場合は、 PDF ファイルを閲覧するためのアプリが必要な場合があります。

## 3. アンケート登録

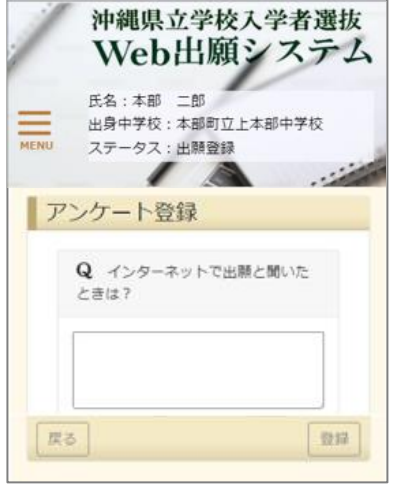

システム利用についてのアンケートに回答する画面です。 本システムの利用において最後にご回答お願いします。

## 4. 利用規約

| 沖縄県立学校入学者選抜<br>Web出願システム<br>JREB0202/7世期INVESUEDとなりANILIER                                                                                                    | <br>  利用規約と個人情報の取扱いについて載せています。 |
|----------------------------------------------------------------------------------------------------|--------------------------------|
| 2007)<br>第1月、日の時かは、内容を含め着きながまますといれませずに入学る基本がなけた様々ペイアム(ストドキンペアム)<br>といいます、こうが時代にない、必要なから考えなからでしませたとします。                                                                                 |                                |
| ご用い<br>第1月、日の時かでおけたいためなうでありく気気の意義によったからが出発力を行ったがこまります。<br>「特別に気気を見たりを意志から相比しいない」とは、特別に有効であり、利用したりできたながかたか。<br>特別などのここのため間が少数気気にからない。「知道であり、「知道であり」」といってす。」をついますの<br>でありためる時でありますのいってい、 |                                |
| 二 ドルステム時代時日とは、本はステム時時代では時代時代でも見ないなす。<br>二 アドッションドレスは、システム時代をすることを目的ない、アールシステムは時代に対応                                                                                                    |                                |
| (3开始)、144.                                                                                                    |                                |
| ロールジインパスワード1 CRL しステム3回客を 特定を考慮力をきょうアック目的として、システム30<br>におかべらステム1 合属をお得受さいからす。                                                                                                    |                                |
| 五 第四時 しょうは、システム利用者を知念する物のです。リティ酸なを目的たいで、ブカウント報告単<br>第時でのメテムポラステム利用者を引起ける値できいいます。                                                                                                    |                                |
| 六、「中国時間の後、後期」などのしません。発展が後期時にへいい道を成果的の中国時にある(分野<br>などあたがく必要をおめて、おいておいて知られていた。いたいたちが必要がらいは発展が、してお話<br>さかく通知でおいた時になりためであっていたのでは、たいためではないないなどを行う、ほか<br>くてなどもないたいないなどないです。)した意味いいてす。        |                                |
|                                                                                                    |                                |

## 5. サポートサイト

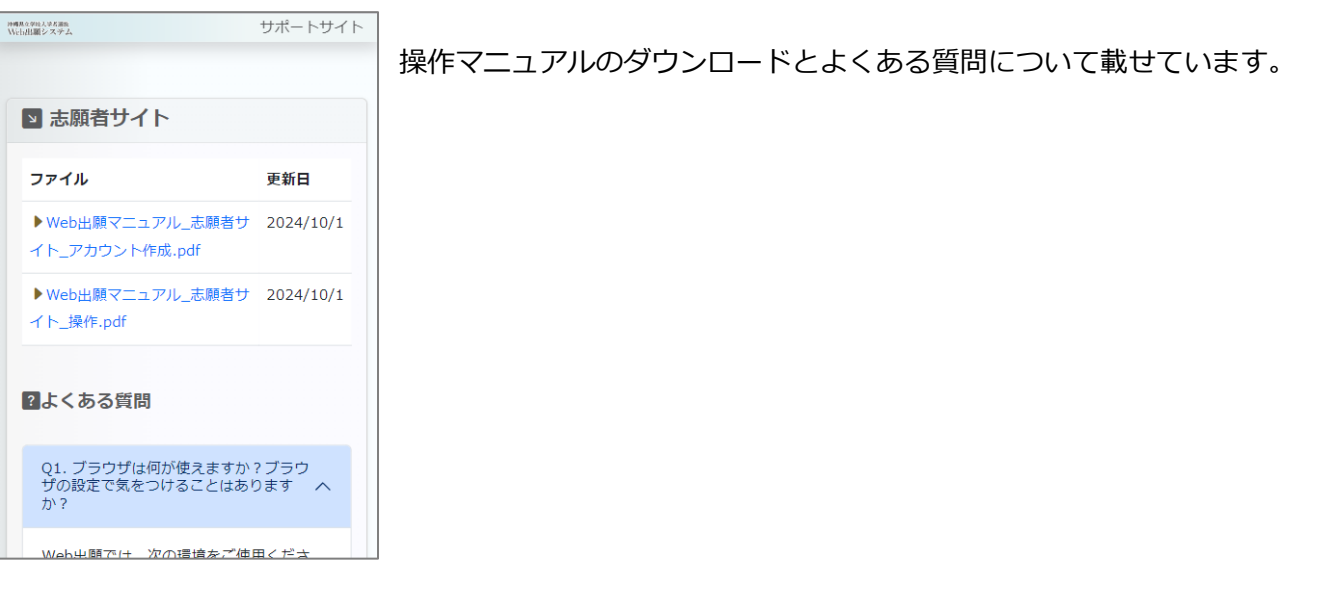